お客様 各位

2011年 9月 吉日

## クロノス株式会社

#### 営業部/CAセンター

### 「たんぽぽ」システム更新アドレス変更のご案内

拝啓時下ますますご清栄のこととお慶び申し上げます。

平素は、弊社製品をご愛顧いただき厚くお礼申し上げます。

さて、このたびクロノス株式会社ホームページのアドレス変更に伴い、「たんぽぽ」のシステム更新アドレスも変更になりました。

たいへんお手数をおかけし申し訳のないことではございますが手順に従ってアドレスの変更をお願いします。

尚、9月末日までは、旧アドレスでのシステム更新も可能ですので、9月中 に更新いただくと、アドレスの変更の必要はなく、自動的に変更されます。 10月以降は、旧アドレスのアクセスはエラーとなりますので、ご了承くだ さいますようお願い申し上げます。

これを機会に、更なる充実と価値ある情報の提供に努めてまいりますの で、倍旧のご愛顧を賜りますようお願い申し上げます。

取り急ぎ、弊社システム更新アドレス変更のご案内を申し上げます。

#### 敬 具

# 10月以降更新される場合の手順

1.システム更新画面を起動 たんぽぽを起動→ファイル(F)→(B)システム更新を起動

し URL 変更画面を表示

| こ システム更新 X                                                   |
|--------------------------------------------------------------|
|                                                              |
| 「インターネット                                                     |
| ダウンロード画面へ                                                    |
| http://zaion.lsi-j.co.jp/UserSupport/update/tanpupdate2.html |
| ダウンロードが終了したら、システム更新のUpdateを選択して更新を実行して下さい                    |
| 「システム更新方法                                                    |
| ✓ Update                                                     |
|                                                              |
| ファイルがありません                                                   |
| Ci¥tmp 変更                                                    |
|                                                              |
| シフテム軍新を実行しますか2                                               |
|                                                              |
| เสนา เหน่ว                                                   |
|                                                              |

変更ボタンをクリック

2.指定の URL を入力後「OK」 ボタンをクリック

| -                                         |                          |
|-------------------------------------------|--------------------------|
| URL                                       | ×                        |
| ダウンロードページのURLを入力して下さい                     | ОК<br><del>1</del> 9/2// |
| https://www.xronos-inc.co.jp/UserSupport/ |                          |

新 https://www.xronos-inc.co.jp/UserSupport/

 システム更新画面にて URL が書き換わっているのを 確認して「ダウンロード画面 へ」をクリック

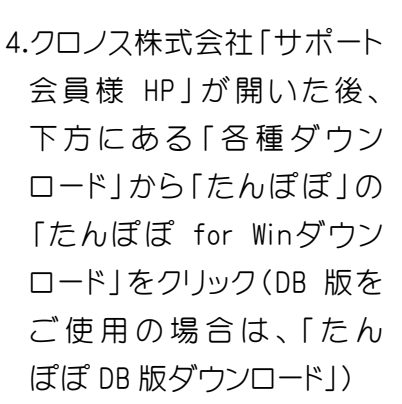

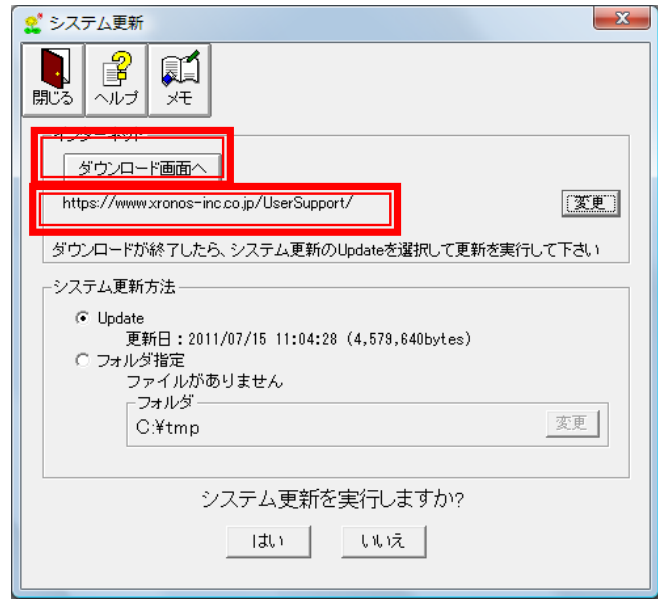

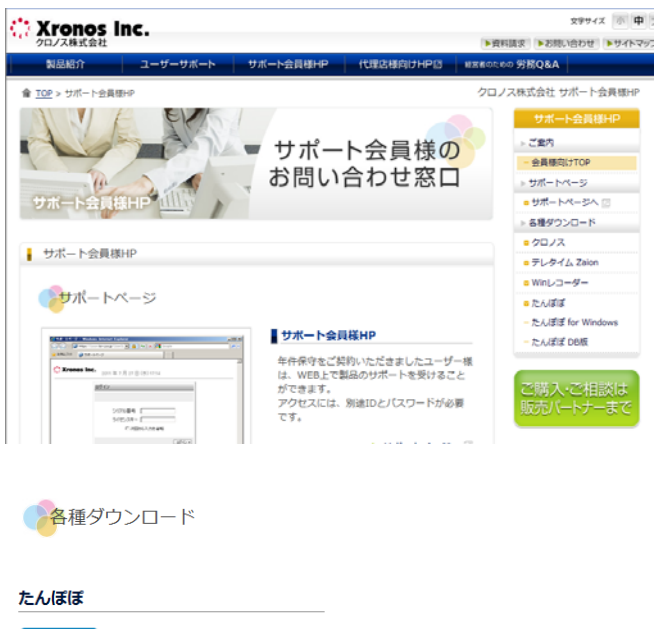

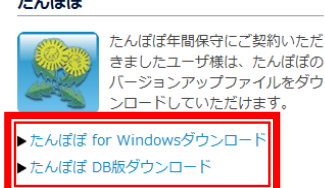

5.バージョンを確認してダウ ンロード(HP 内の記述をご確 認ください)

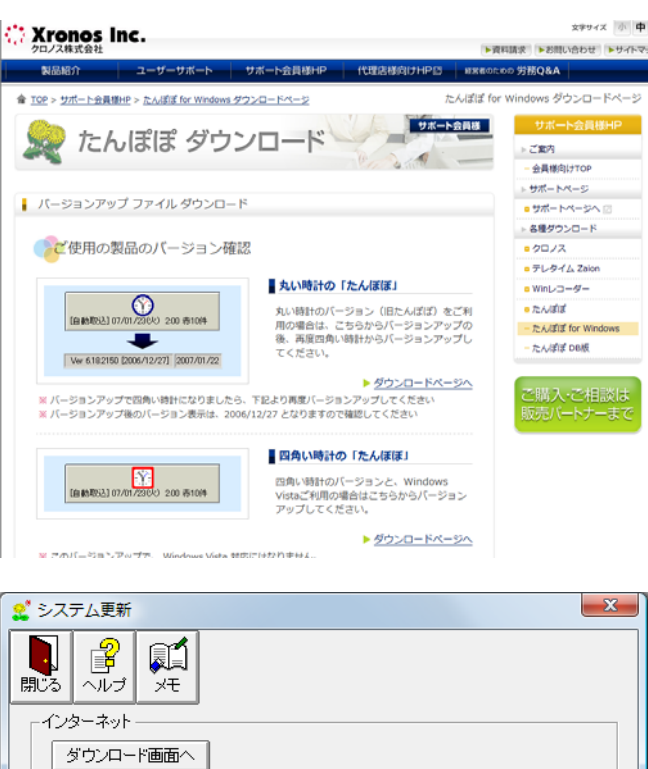

6.システム更新を実行

| 🔮 システム更新                                             |
|------------------------------------------------------|
|                                                      |
| ─ インターネット                                            |
| ダウンロード画面へ                                            |
| https://www.xronos-inc.co.jp/UserSupport/            |
| ダウンロードが終了したら、システム更新のUpdateを選択して更新を実行して下さい            |
| - システム更新方法                                           |
| ○ Update<br>更新日:2011/07/15 11:04:28 (4,579,640bytes) |
| ○ フォルタ指定<br>ファイルがありません                               |
| - フォルダー                                              |
| C:¥tmp 変更                                            |
|                                                      |
| システム更新を実行しますか?                                       |